#### Apple Grundlagen Yosemite OS X 10.10.3 und seine Apps

#### Grundausstattung:

- **USB 3.0**
- Thunderbolt (Monitor & Peripherie)
- MagSafe (Netzteilanschluss)
- 2-32 GB Arbeitsspeicher
- Airport (Wireless-Lan-Karte)
- Bluetooth
- Kopfhöreranschluss
- Mikrofonanschluss
- Lautsprecher

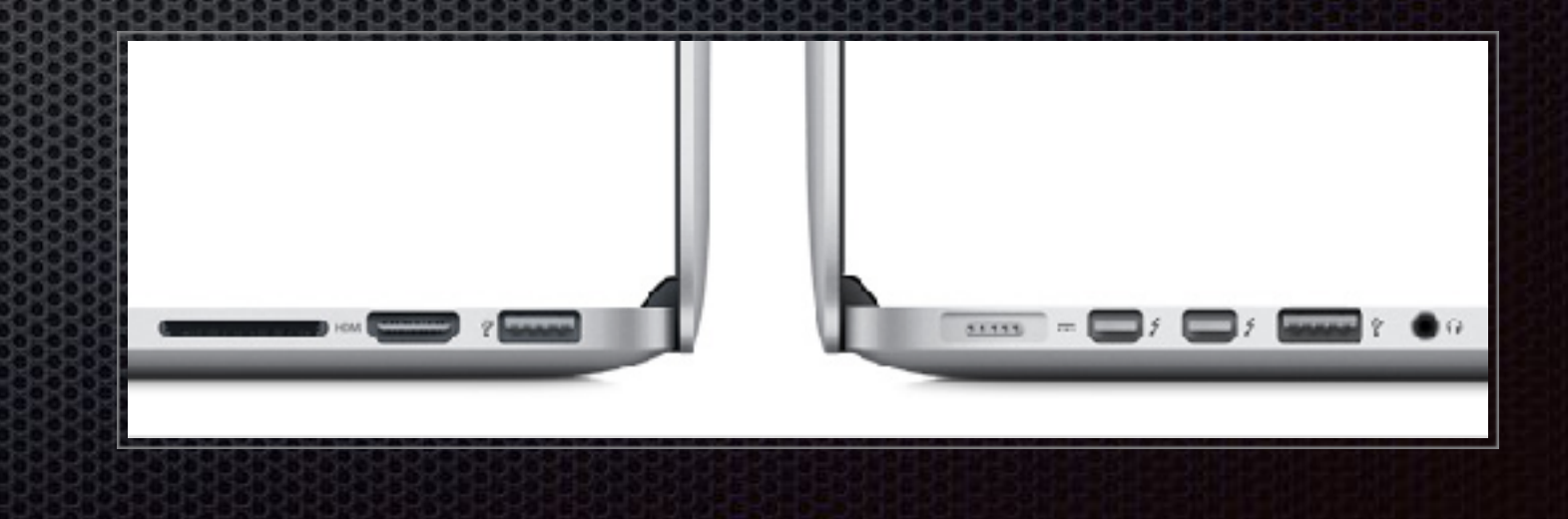

#### Das Betriebssystem OS X

- Über das Apfelmenü...
- Über diesen Mac...

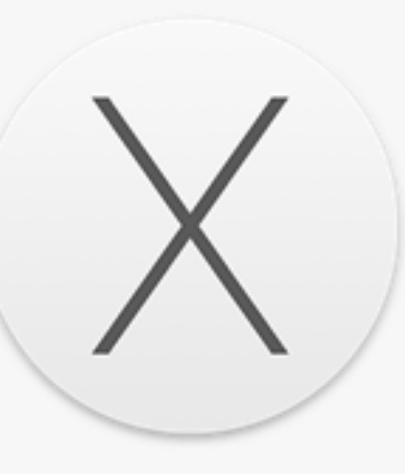

Übersicht Monitore

**OS X** Yosemite

Speicher

Version 10.10.1

Festplatten

iMac (27 Zoll, Mitte 2011) Prozessor 3,4 GHz Intel Core i7 Speicher 16 GB 1333 MHz DDR3 Startvolume Macintosh HD Grafikkarte AMD Radeon HD 6970M 2048 MB Seriennummer DGKGJ1LJDHJW

Support

Service

Systembericht ...

Softwareaktualisierung ...

™ and © 1983-2014 Apple Inc. Alle Rechte vorbehalten. Lizenzvereinbarung

# Folgende Programme werden besprochen

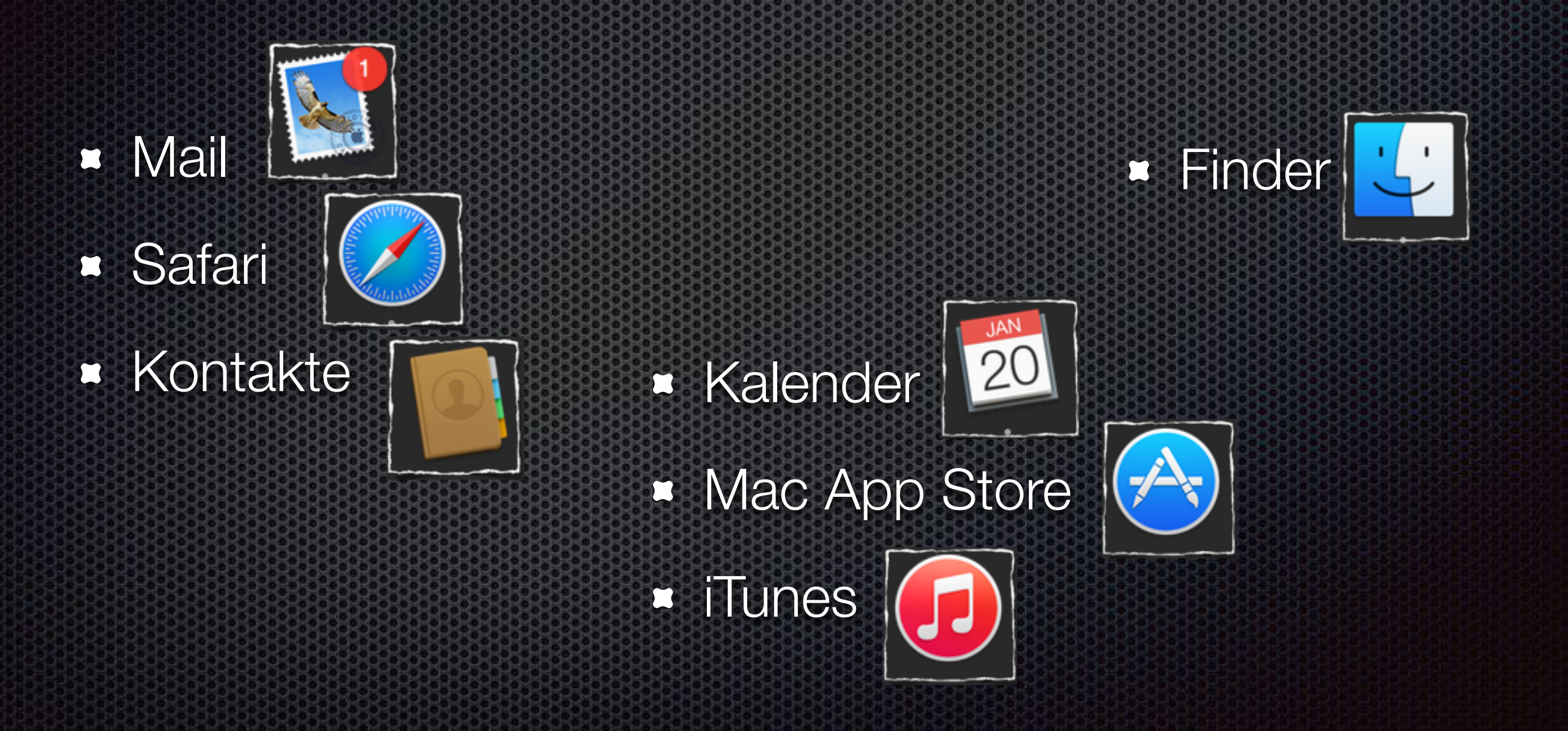

Programmname

Apfelmenü

center

Menüleiste Menulets Notification-

#### Schreibtisch

Programmsymbol

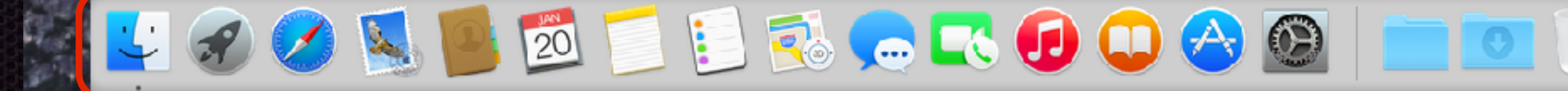

Dock

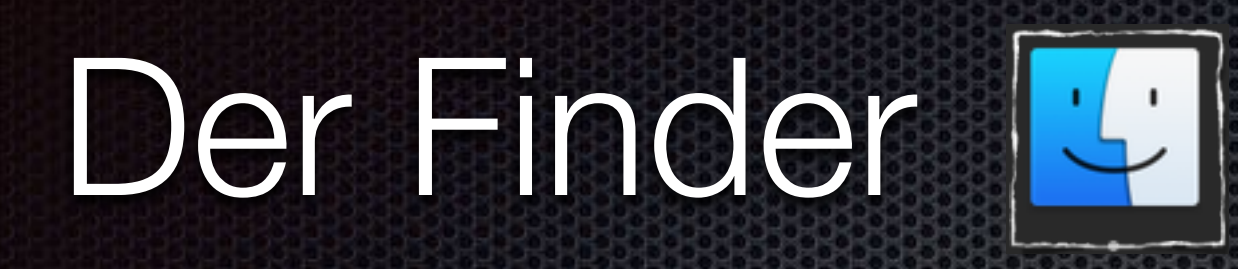

- Ansehen der Ordnerstruktur
- Ordner & Verzeichnisse anlegen
- Ist beim Einschalten des Rechners schon aktiv
- Steht immer sofort zur Verfügung

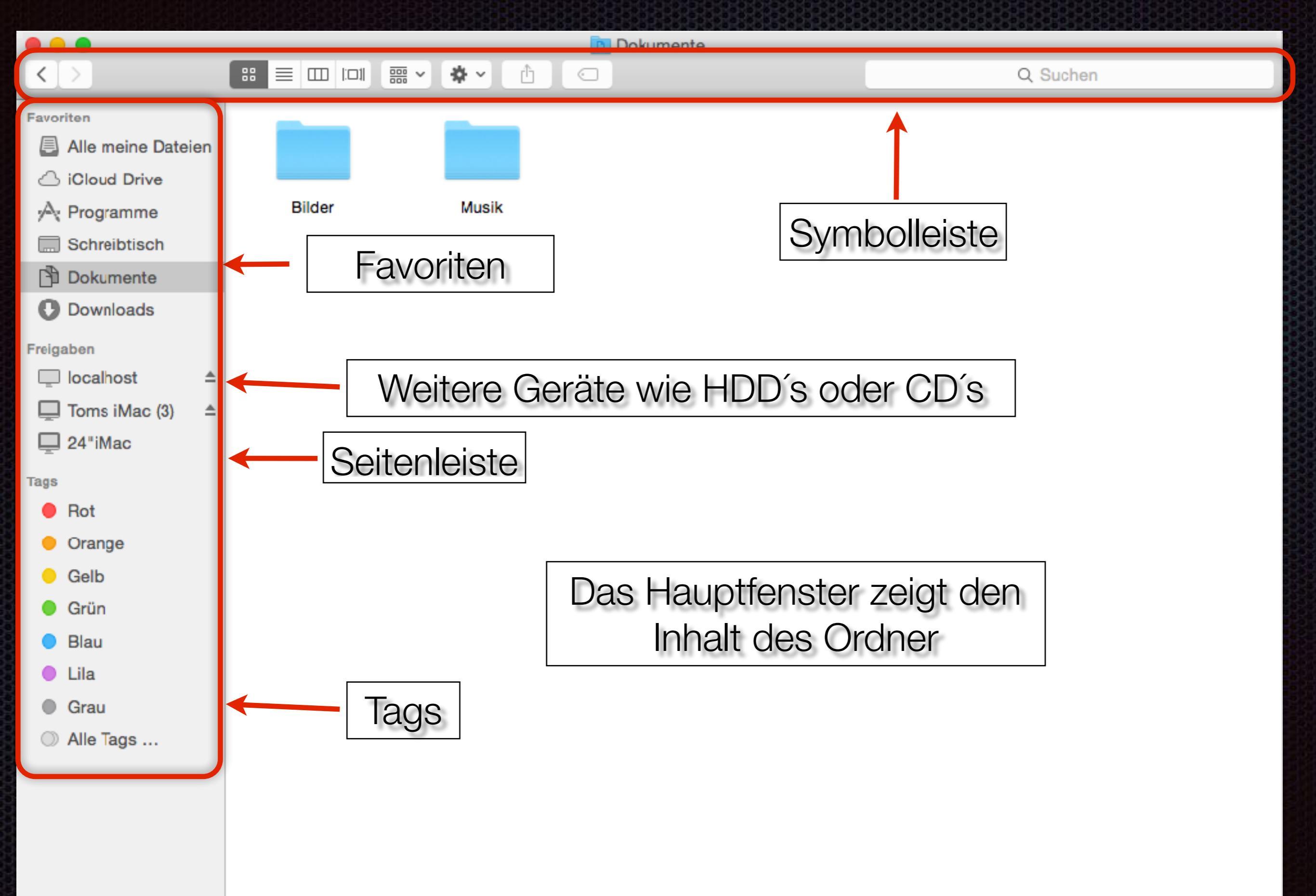

#### Die Symbolleiste des Finders

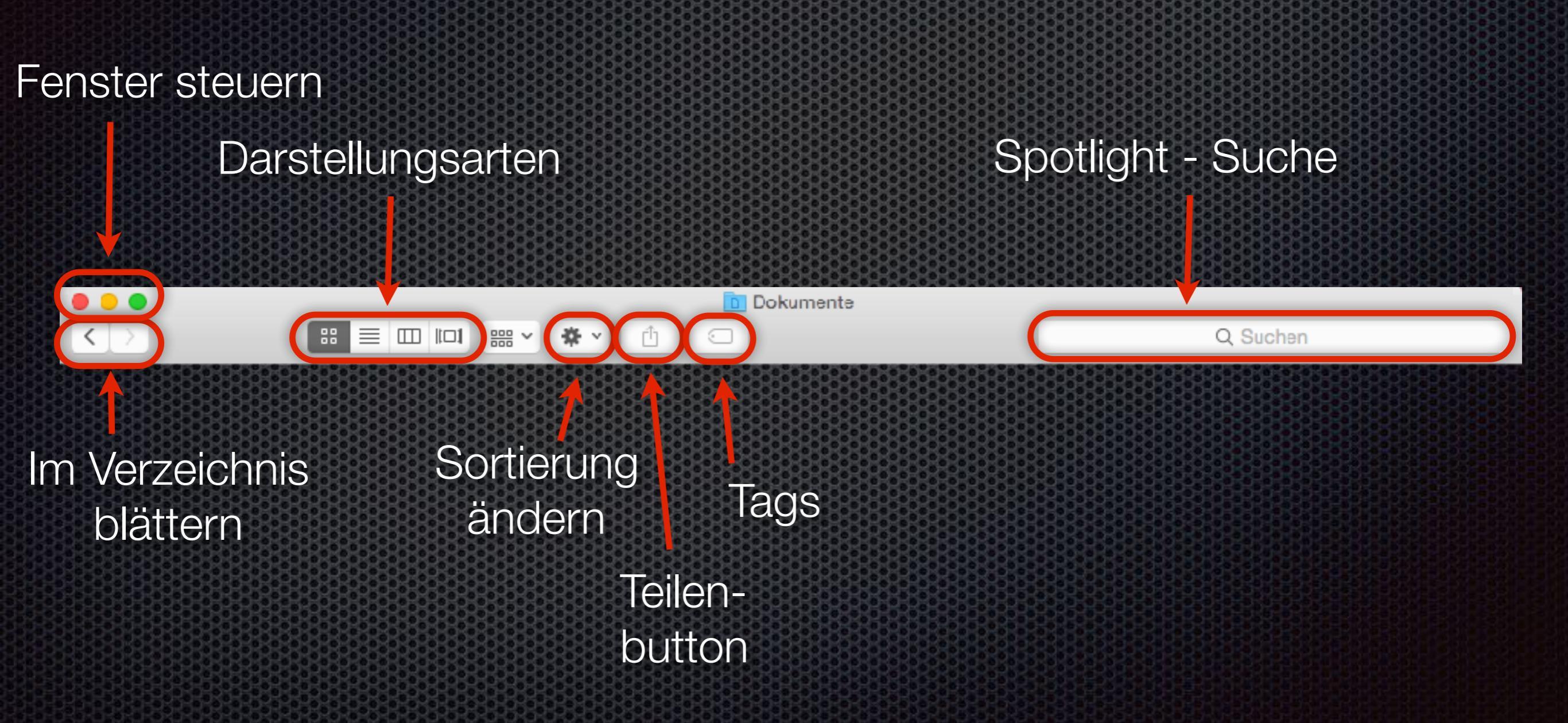

### Fenster schließen und im Dock ablegen

![](_page_8_Figure_1.jpeg)

# Übungen zum Finder

- Öffnet das Fenster des Finders
- Legt das Fenster im Dock ab
- Öffnet es wieder aus dem Dock
- Wechselt zwischen den verschiedenen Ansichten im Finder
- Versucht einen neuen Ordner anzulegen

![](_page_9_Picture_6.jpeg)

# Programme über das Dock starten

- Variante 1 über den Finder
- Variante 2 über Spotlight

1

3

Variante 3 über das jeweilige Programmsymbol

Vormachen -Nachmachen

![](_page_10_Picture_5.jpeg)

#### Hinweis:

Vormachen -Nachmachen

- Legen sie sich den Programmordner ins Dock um hierüber Programme zu starten
- Rechte-Maustaste auf Programme...
- Zum Dock hinzufügen
- Ansicht des Programmordners anpassen

![](_page_11_Picture_6.jpeg)

### Programme zum Dock hinzufügen

- Öffnen sie das Finderfenster…
- Gehen in den Ordner Programme...
- und ziehen das gewünschte Programme direkt ins Dock

| 0.0.0                            | Programme                      |                                    |
|----------------------------------|--------------------------------|------------------------------------|
| 4.5                              |                                |                                    |
| IAVORTEN                         | Name                           | <ul> <li>Änderungsdatum</li> </ul> |
| E dile maine fateire             | Adobe Edge Proview             | 21.09.2011 11:07                   |
|                                  | Anazon MP3 Downlaader          | 14.09.2011 00:07                   |
| The ArDrop                       | Aperture                       | 04.10.2012 17:21                   |
| Schreibtisch                     | App Store                      | 26.09.2012 08:44                   |
| 12 tom                           | AppleScipt                     | 27.07.2012 23.20                   |
|                                  | Automator                      | 26.09.2012 08:44                   |
|                                  | T Backup                       | 01.05.2011 21:43                   |
| 🕛 Dokumente                      | Canon Utilities                | 07.13.2011 07:51                   |
| IRDGAIDN                         | Cheetah1D                      | 27.07.2012 14:46                   |
| E fitzione                       | Chopper 2                      | 23.12.2011 10:35                   |
|                                  | Comic Life                     | 29.10.2010 12:20                   |
| Thomass MacBook Pr               | Cashboard                      | 20.05.2012.23:08                   |
| 🚍 Tom's Time Capsule             | 💺 🔤 Dienstprogramme            | 22.05.2012 21:59                   |
| 🥮 win74                          | Digitale kilder                | 23.05.2013 09:25                   |
|                                  | DVD-Player                     | 26.09.2012 08:44                   |
| TRAID                            | D1MO Libel                     | 01.01.2012 21:25                   |
| <ul> <li>WiFi Manager</li> </ul> | Easy Timeline                  | 19.03.2012 17:18                   |
| III NO NAME                      | <ul> <li>Sig Editra</li> </ul> | 03.13.2011 04:29                   |
|                                  | Erinnerungen                   | 26.09.2012 08:44                   |
|                                  | BI FaceTime                    | 26.09.2012 08:44                   |
| Time Machine-B., (               | FileMaker Pro 11               | 08.09.2011 19:07                   |
|                                  | FileZilla                      | 22.05.2011 19:16                   |
|                                  | Findox                         | 11.13.2012 01:39                   |
|                                  | Same Contract                  | 26.01.2011.08-44                   |
|                                  |                                |                                    |
|                                  |                                |                                    |
|                                  |                                |                                    |

### Programme aus dem Dock entfernen

 Das Programmsymbol im Dock anklicken, die linke Maustaste festhalten und das Symbol aus dem Dock nach oben ziehen.

![](_page_13_Picture_2.jpeg)

### Die Menüleiste der Programme

![](_page_14_Picture_1.jpeg)

![](_page_15_Picture_0.jpeg)

### Was bedeutet...

- Neuer Tab?
- Neuer intelligenter Ordner?
- Komprimieren?
- Alias erzeugen?
- Übersicht?

- In Übergeordneten Ordner anzeigen?
- Zur Seitenleiste hinzufügen

### Programme beenden

- In der Menüleiste auf den Programmnamen...
- ... und beenden wählen.

![](_page_16_Picture_3.jpeg)

### Mission Control

![](_page_17_Picture_1.jpeg)

- Wenn mehrere Programme geöffnet sind, können diese sich gegenseitig verdecken
- Mission Control ordnet die geöffneten Programme nebeneinander

![](_page_17_Picture_4.jpeg)

![](_page_17_Picture_5.jpeg)

![](_page_18_Picture_0.jpeg)

#### Willkommen bei Safari Die beste Art zu Surfen.

![](_page_18_Picture_2.jpeg)

![](_page_18_Picture_3.jpeg)

![](_page_18_Picture_4.jpeg)

#### Suchen.

Klicken Sie auf das intelligente Suchfeld, um auf Ihre bevorzugten Websites zuzugreifen. Klicken Sie auf eine Site, um dorthin zu gelangen.

#### Sehen.

Klicken Sie auf 🗇, um alle in Safari auf Ihrem Mac und Ihren iOS-Geräten geöffneten Tabs anzuzeigen.

#### Starten Sie Safari.

21

![](_page_18_Picture_10.jpeg)

Klicken Sie auf (1), um eine Webseite an einen Freund via Mail, Nachrichten oder Al'Drop zu senden, oder stellen Sie sie auf Facebook oder Twitter bereit.

iBooks

### Übung zu Mission Control

- Öffnet mindestens zwei Fenster
- Öffnet Mission Controll

![](_page_19_Picture_3.jpeg)

- Verschiebt ein Fenster auf einen anderen Schreibtisch
- Was ist das Dashboard?

#### Ein Textdokument erstellen

- Gehen sie in die Menulets oben rechts und geben im Spotlightsuchfenster "text" ein.
- Wählen sie aus den Toptreffer Textedit aus.

| lilfe               | 🕙 Di. 17:56 vhs13 🔍                                                                        | Ξ   |
|---------------------|--------------------------------------------------------------------------------------------|-----|
| Spotlight           | text                                                                                       |     |
|                     | Alle im Finder zeigen                                                                      | 12. |
| Top-Treffer         | 河 TextEdit                                                                                 |     |
| Programme           | 河 TextEdit                                                                                 |     |
| Systemeinstellungen | <ul> <li>Sprache &amp; Text</li> <li>Diktat &amp; Sprache</li> <li>Allgemein</li> </ul>    |     |
| Schriften           | Hoefler Text.ttc<br>Hoefler Text Ornaments.ttf                                             |     |
| Nachschlagen        | 🔯 Text                                                                                     |     |
| Websuchen           | <ul> <li>Web durchsuchen nach "text"</li> <li>Wikipedia durchsuchen nach "text"</li> </ul> |     |
|                     | Spotlight-Einstellungen                                                                    |     |

![](_page_21_Picture_2.jpeg)

- Bitte erstellt ein Textdokument
- Speichert es unter dem Namen "Musterbrief"
- Schliesst das Dokument.
- Öffnet es über den Finder in den Dokumenten.
- Versucht das Textdokument in "Mustertext" umzubenennen.

### Mit dem Mac ins Internet

#### Zugang zum Internet einrichten

- Computer über ein DSL-Kabel mit dem Router verbinden
- Computer per WLAN/LAN mit dem Router verbinden

![](_page_23_Picture_4.jpeg)

![](_page_23_Picture_5.jpeg)

#### Safari - Fenster ins Internet

![](_page_24_Figure_1.jpeg)

![](_page_25_Picture_0.jpeg)

Bitte legt euch drei neue Lesezeichen an

- zwei in die Leseleiste
- eins in die Leseliste
- Löscht eines aus der Leseliste durch ziehen mit der Maus wieder heraus
- Sucht euch einen Internetinhalt, bei dem die Readerfunktion getestet werden kann
- Verschickt die gefundene Seite per E-Mail

![](_page_27_Picture_2.jpeg)

- Bitte erstellt im Adressbuch zwei neue Adressen
  - Vorname, Name, Straße & Hausnummer, Plz & Ort
- Erstellt zusätzlich zwei unterschiedliche Gruppen
   z.B. Privat & Geschäftlich
- Teilt bitte jeder Gruppe eine Kontakt zu
- Könnt ihr eurem Kontakt auch einen Geburtstag zuweisen?
- Löscht bitte einen Kontakt

Und was ist mit Kontaktbilder?

![](_page_29_Picture_2.jpeg)

- Bitte erstelle auf zwei verschieden Arten einen Termin
  - 1. Einmal über das Plus oben links
  - 2. Einmal mit dem doppelklicken der Maus
- Erfasst bitte...
  - Ereignisgrund & Ort
  - Zeitraum & Notizen
- Legt bitte einen neuen Kalender an mit dem Namen "Verein" und teilt diesem Kalender ein soeben erstelltes Ereignis zu
- Sucht mit Spotlight ein Ereignis

### Das Mailprogramm

![](_page_31_Picture_1.jpeg)

- Notwendige Information zum Einrichten
  - E-Mail-Adresse
  - Benutzername (meist identisch mit E-Mail-Adresse)
  - Passwort
  - Servername f
    ür eingehende E-Mails (Pop3)
  - Servername f
     ür ausgehende E-Mails (Smtp)

| user1@vhs.clt-kast.de 🍕 | 9  | m03c1021 |
|-------------------------|----|----------|
| user2@vhs.clt-kast.de 🤚 | u  | m03c1022 |
| user3@vhs.clt-kast.de 🍕 | P  | m03c1023 |
| user4@vhs.cit-kast.de ( | b  | m03c1024 |
| user5@vhs.cit-kast.de 🤚 | 9  | m03c1025 |
| user6@vhs.clt-kast.de 🍕 | D. | m03c1026 |
| user7@vhs.cit-kast.de 🍕 | 9  | m03c1027 |
| user8@vhs.clt-kast.de 🌖 | 9  | m03c1028 |
| user9@vbs.clt-kast.de   |    | m03c1029 |

w00b8468.kasserver.com

### Die Symbolleiste von Mail

![](_page_32_Figure_1.jpeg)

Postfächer Eingang VIPs - Gesendet (2) Markiert - Rot (21) - Entwürfe bearbeiten

#### ach Datum sortiaren 🚽

#### Microsoft

#### TechNet News

Microsoft Schweiz | Verwalten Sie Ihr Profil 01/2015 Der TechNet Flash informiert Sie alle drei Woohen über neue Microsoft-Inhalt... Microsoft An: Kast Thomas Antwort an: Microsoft Switzerland

TechNet News

#### Microsoft TechNet Newsletter für IT-Profis

Der TechNet Flash informiert Sie alle drei Wochen über neue Microsoft-Inhalte und -Services für IT-Professionals, Wenn Sie diesen Newsletter in Zukunft nicht mehr erhalten wollen, nutzen Sie bitte den Link am Ende dieser Ausgabe.

Sehr geehrte Damen und Herren

#### Editorial

k.

Microsoft Ignite USA - vom 4. bis am 8. Mai 2015 findet in Chicago, USA die Microsoft Ignite statt. Ignite ist die neue Eventplattform von Microsoft und bietet eine Übersicht vergangenen Events an. Dieser Grossevent ist für IT Professionals, Developers. und das IT Management genau die richtige Plattform, um über die

neusten Microsoft Lösungen informiert zu werden. Sobald Informationen zur äquivalenten Europa-Plattform verfügbar sind, werden wir Sie auch darüber informieren.

Neue Kurse speziell für IT Pros in der MVA - in lokaler Sprache und in Englisch Verfügbare Zeit für Kursbesuche ist knapp und daber erfreuen sich die qualitativ hochwertigen Online-Trainings der Microsoft Virtual Academy crosser Beliebtheit bei den Schweizer IT Pros. Viele schauen sich auch nur das Modul 1-Video an und laden sich die zusätzliche Datei herunter um es später anzuschauen.

#### Neue MVA Kurse ouf Deutsch

- Migration von VNware zu Hyper-V.
- Mehrstufige Verteidigung: Sicherheit unter Windows 8.1
- Lizenzierung von Windows Server 2012 R2
- Erweitern von Office 365 mit Enterprise Mobility Suite
- Hybrid Cloud-Arbeitsauslastungen: Hohe Verfügbarkeit und Notfallwiederherstellung
- Hybrid Cloud-Arbeitsauslastungen: Speicher und Sicherung.

#### Neue MVA Kurse auf Englisch

- Windows 10 Technical Preview Fundamentals for IT Pros
- Establish Microsoft Azure TaaS Technical Fundamentals
- Deploving Office 2013 with App-V.
- Surface Pro 3 Deployment
- Dive Deep into Networking Storage and Disaster Recovery Scenarios
- Optimize Workload Architecture and Administration Capabilities Within Azure
- Embrace Open Source Technologies to Accelerate and Scale Solutions

21. Januar 2015 08:51

![](_page_33_Picture_33.jpeg)

![](_page_33_Picture_34.jpeg)

Microsoft Schweiz - Verwalten Sie Ihr Profil

#### Events

#### **TechNet Events Feb. bis** Juni 2015

![](_page_33_Picture_37.jpeg)

**TechNet Events Februar** bis Juni 2015 Neue Events für IT Prosigibt es ab dem 25. Februar -Infos dazu im TechNet Event-Summary\_

#### Webcasts

Webcast Finder TechNet Schweiz Durchsuchen Sie die Webcast DB

#### Buchtipps -

Microsoft Windows Server 2012 R2 - Das Handbuch: Das ganze Softwarewissen 1'300 Selten, Deutsch

Dieses Buch hietet Ihnen einen tiefen Einblick in den praktischen Einsatz von Windows Server 2012 R2. Es richtet sich an Neueinsteiger in Microsoft-Servertechnologien sowie an Umsteigen von Vorgängerversionen.

| 三川 | Ę. | - | <h< th=""><th></th></h<> |  |
|----|----|---|--------------------------|--|
|    |    |   |                          |  |

08:61

### Musik hören mit iTunes

- ITunes ist das Programm f
  ür die Wiedergabe von Musik und Filmen, aber es leistet noch viel mehr:
- CD´s hören
- Internetradio hören
- CD´s importieren
- Wiedergabelisten erstellen

- CD´s brennen
- iPod und iPhones synchronisieren
- Audio- und Video-Podcasts abonnieren

#### iTunes - Die Oberfläche

| Medien<br>Steuerung                 |                                                                                                    | iTunes Store<br>& iTunes<br>Motob                                                                                                    | Spotlight-<br>Suche | Darstellung<br>arten |
|-------------------------------------|----------------------------------------------------------------------------------------------------|----------------------------------------------------------------------------------------------------|---------------------|----------------------|
| Eigene<br>Mediathek                 | <ul> <li>Mediathek</li> <li>Musik</li> <li>Wiedergabelisten</li> <li>Genius</li> <li>Klassische Musik</li> <li>Meine Lieblingstitel</li> </ul> | Left Outside Alore   0:12 Anastacia – German Top100 Single Charge   Anastacia – German Top100 Single Charge   3:40   Meine Musik Wiedergabelisten Match Tunes Store |                     | Alben v              |
| vorhandene<br>Wiedergabe-<br>listen | <ul> <li>Meine Top 25</li> <li>Musik der 90er</li> <li>Zuletzt gespielt</li> <li>Zuletzt hinzugefügt</li> </ul>                                | <text></text>                                                                                                    |                     |                      |
|                                     | +- Ø-                                                                                                    |                                                                                                    |                     |                      |

- Bitte öffnet den Finder und geht auf Freigaben...
- Wählt in den Freigaben den Rechner Server
- Öffnet den Ordner vhs
- Kopiert euch per Drag & Drop den Ordner Bilder und Musik f
  ür VHS auf den Schreibtisch

![](_page_36_Picture_5.jpeg)

![](_page_36_Picture_6.jpeg)

- Bitte öffnet iTunes und versucht den Inhalt aus eurem Ordner "Musik für VHS" per Drag & Drop in die Mediathek zu kopieren.
- Test nun die verschiedenen Ansichten
- Nutzt die Musiksuche um z B. nach "Coldplay" zu suchen
- Wer findet die Möglichkeit, den Namen des Interpreten zu ändern?

### Der App Store

![](_page_38_Picture_1.jpeg)

- Der Mac App Store ist Teil von OS X.
- Damit ist es so einfach wie nie, an Apps zu kommen.
- Keine Verpackung, keine CDs oder DVDs und keine zeitraubende Installation.
- Ein Klick reicht, um die Apps zu laden und auf dem Mac zu installieren

![](_page_38_Figure_6.jpeg)

### Apple Apps

\*

![](_page_39_Figure_1.jpeg)

0

![](_page_39_Picture_2.jpeg)

#### Einmal kaufen und wieder und wieder runterladen.

Du kannst Apps auf jedem Mac installieren, der zur persönlichen Nutzung autorisiert ist, und sie auch wieder laden. Das ist besonders dann nützlich, wenn du einen neuen Mac kaufst und alle Apps draufpacken willst, die du schon hast.

÷

### Virtualisierungssoftware

Um z.B. Windows oder andere Betriebsssyteme auf einem Mac zu virtualisieren gibt es folgende Möglichkeiten:

- Parallels Desktop
- VMware Fusion

![](_page_40_Picture_4.jpeg)

ware®

#### Wo oder was ist das?

- Spotlight?
- Mission Control?
- Notification Center?
- iCloud?

![](_page_42_Picture_0.jpeg)

iCloud verbindet dich auf faszinierende Weise mit deinen Apple Geräten. So kannst du sicher sein, immer die neuesten Versionen deiner Dokumente, Apps, Notizen und Kontakte zu haben – egal welches Gerät du gerade benutzt. Es ist ganz einfach, deine Fotos, Kalender, Ortsangaben und mehr mit Freunden und Familie zu teilen. iCloud hilft dir sogar, dein Gerät zu finden, wenn du es verloren hast. Und das alles automatisch. Einfach so.

![](_page_42_Picture_2.jpeg)

![](_page_43_Picture_2.jpeg)

### Vielen Dank für ihre Aufmerksamkeit

![](_page_44_Picture_1.jpeg)